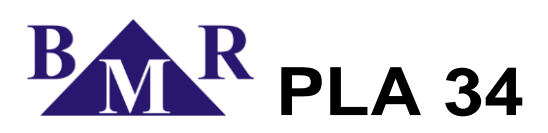

# Analizator jakości sieci elektrycznej klasy S

Instrukcja instalacji i użytkowania

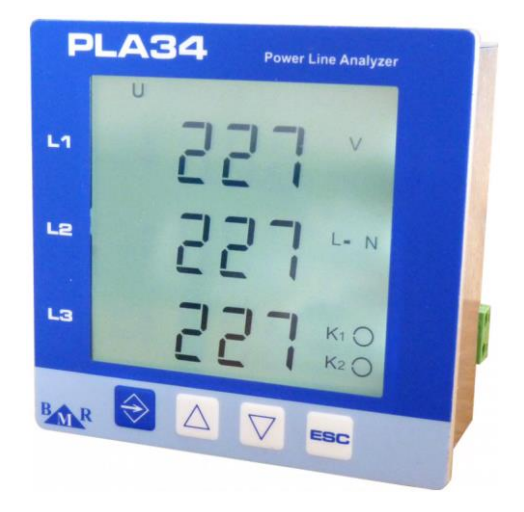

Wersja 1.2

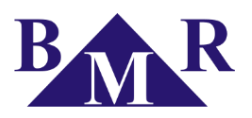

# Spis treści

| 1. Panel przedni                  | 3      |
|-----------------------------------|--------|
| 2. Opis urządzenia                | 4      |
| 3. Instalacja                     | 4      |
| 4. Podłączenie                    | 5      |
| 4.1. Napięcie zasilania           | 5      |
| 4.2. Wejścia pomiarowe            | 5      |
| 4.3. RS485                        | 6      |
| 4.4. Ethernet                     | 6      |
| 4.5. USB                          | 6      |
| 4.6. Cyfrowe wejścia/wyjścia      | 6      |
| 5. Obsługa                        | 6      |
| 5.1. Struktura stron              | 7      |
| 5.1.1. Migotania<br>6. Serwer WWW | 9<br>9 |
|                                   |        |

| 7. Ustawienia urządzenia                      | 10   |
|-----------------------------------------------|------|
| 7.1. Menu P1                                  | 10   |
| 7.2. Menu P2                                  | 10   |
| 7.3. Ustawienia zaawansowane poprzez PMS      | 10   |
| 7.3.1. Główne parametry                       | 11   |
| 7.3.2. Ustawienia sieci LAN                   | 12   |
| 7.3.3. Serwer NTP, Strefa czasowa             | 13   |
| 7.3.4. Przepięcia                             | 14   |
| 7.3.5. Zdarzenia                              | 15   |
| 7.3.5.1 RVC, tętnienia komunikacyjne          | 16   |
| 7.3.6. Wejścia/Wyjscia                        | 16   |
| 7.3.6.1 Alarmy                                | 16   |
| 7.3.6.2 Ustawienia wyświetlania               | 17   |
| 7.3.6.3 Zapis danych                          | 18   |
| 7.3.7. Ustawienia pamięci                     | 19   |
| 7.3.8. O urządzeniu                           | 19   |
| 7.4. Połącznie PLA34 do sieci LAN routerem NA | T.20 |
| 8. Aktualizacja Firmware                      | 20   |
| 9. Dane techniczne                            | 21   |

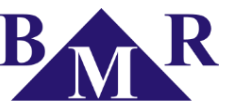

## Panel przedni

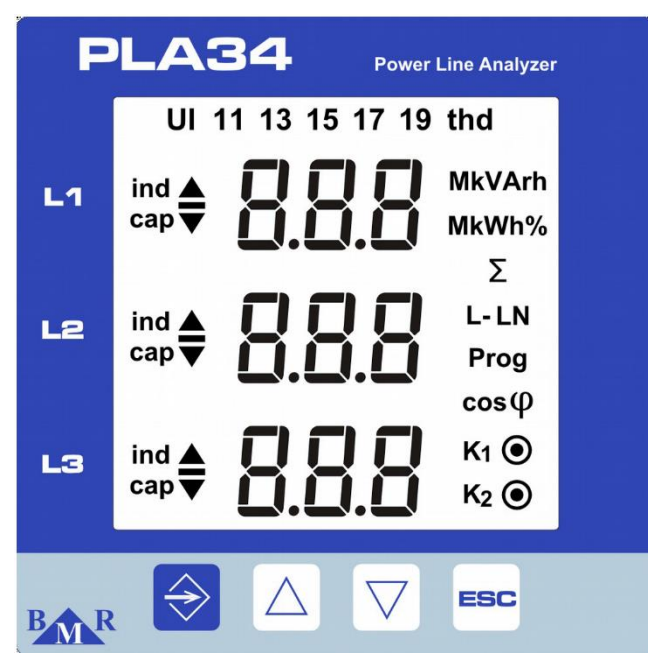

Rysunek 1: Panel przedni

Przycisk wchodzenia do menu i parametrów (Enter)

igtriangle – Kursor w górę do poruszania się po menu i zmianę parametrów na wyższą wartość

– Kursor w dół do poruszania się po menu i zmianę parametrów na niższą wartość

- Przycisk ESC anulujący zmiany, oraz przycisk powrotu

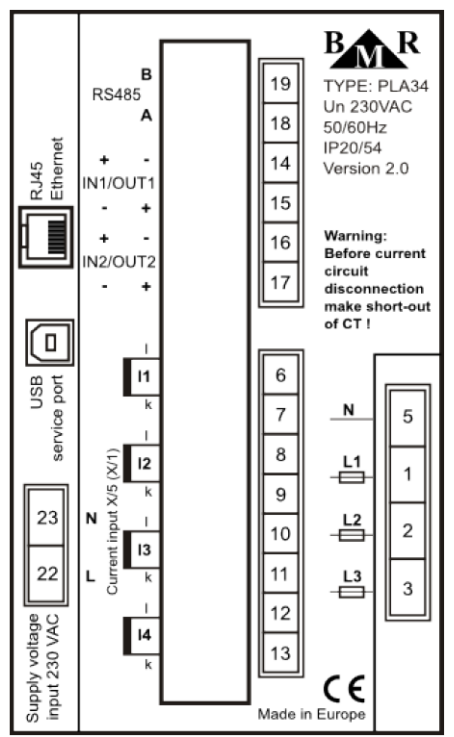

Rysunek 2: Widok tylnego panelu

**BMR** *trading* Horní lán 17 779 00 Olomouc Czech Republic

ESC

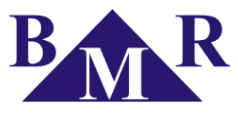

## Opis urządzenia

Analizator jakości sieci elektrycznej PLA34 został zaprojektowany do pomiaru i monitoringu dwu, trzy, i czteroprzewodowej sieci elektrycznej w układach TT i TN. Architektura analizatora PLA34 opiera się na 32-bitowym procesorze RISC, który zapewnia wysoką moc obliczeniową, zapewniającą zgodność urządzenia z normą IEC 61000-4-30 – urządzenie klasy S.

| Parametr                 | L1 | L2 | L3 | L4 | L1-2 | L2-3 | L3-1 | ΣL1-L3 | ΣL1-L4 | Max | Min | Śr. | Max<br>Średniej | Zakres pomiaru | Zakres<br>wyświetlania | Dokładność |
|--------------------------|----|----|----|----|------|------|------|--------|--------|-----|-----|-----|-----------------|----------------|------------------------|------------|
| Napięcie fazowe          | ٠  | •  | •  | •  |      |      |      |        |        | •   | •   | •   | •               | 10 600 V       | 0 1 MV                 | ±0,2 %     |
| Napięcie między-fazowe   |    |    |    |    | •    | •    | •    |        |        | •   | •   | •   | •               | 18 1000 V      | 0 1 MV                 | ±0,2 %     |
| Częstotliwość            | •  |    |    |    |      |      |      |        |        | •   | •   | •   | •               | 40 70 Hz       | 40 70 Hz               | 10 mHz     |
| Prąd                     | ٠  | •  | •  | •  |      |      |      | •      | •      | ٠   |     | •   | •               | 0,001 6 A      | 0 1 MA                 | ±0,2 %     |
| cosφ                     | •  | •  | •  | •  |      |      |      |        |        | •   |     |     |                 | 0,01 L 0,01 C  | 0,01L<br>0,01C         | ±1 %       |
| Współczynnik mocy        | •  | •  | •  | •  |      |      |      |        |        | •   |     |     |                 | 0,01 L 0,01 C  | 0,01L<br>0,01C         | ±1 %       |
| THDU L-N                 | ٠  | ٠  | •  | ٠  |      |      |      |        |        | •   | •   | ٠   | •               | 0 99,9 %       | 0 99,9 %               | ±5 %       |
| THDU L-L                 |    |    |    |    | •    | •    | •    |        |        | •   | •   | •   | •               | 0 99,9 %       | 0 99,9 %               | ±5 %       |
| THDI                     | ٠  | ٠  | ٠  | ٠  |      |      |      |        |        | ٠   | ٠   | ٠   | •               | 0 99,9 %       | 0 99,9 %               | ±5 %       |
| Harmoniczne napiecia     | ٠  | •  | ٠  | •  |      |      |      |        |        |     |     |     |                 | 0 99,9 %       | 0 99,9 %               | Klasa 1    |
| Grupy miedzy-harm. U     | ٠  | ٠  | ٠  | ٠  |      |      |      |        |        |     |     |     |                 | 0 99,9 %       | 0 99,9 %               | Klasa 1    |
| Grupy harmonicznych U    | ٠  | ٠  | ٠  | ٠  |      |      |      |        |        |     |     |     |                 | 0 99,9 %       | 0 99,9 %               | Klasa 1    |
| Harmoniczne P            | ٠  | ٠  | ٠  | ٠  |      |      |      |        |        |     |     |     |                 | 0 99,9 %       | 0 99,9 %               | Klasa 1    |
| Harmoniczne Q            | ٠  | ٠  | •  | •  |      |      |      |        |        |     |     |     |                 | 0 99,9 %       | 0 99,9 %               | Klasa 1    |
| Harmoniczne I            | •  | •  | •  | •  |      |      |      |        |        |     |     |     |                 | 0 99,9 %       | 0 99,9 %               | Klasa 1    |
| Grupy miedzy-harm. I     | •  | •  | •  | •  |      |      |      |        |        |     |     |     |                 | 0 99,9 %       | 0 99,9 %               | Klasa 1    |
| Grupy harmonicznych I    | ٠  | ٠  | ٠  | ٠  |      |      |      |        |        |     |     |     |                 | 0 99,9 %       | 0 99,9 %               | Klasa 1    |
| Szybkie migotania        | •  | •  | •  | •  |      |      |      |        |        | •   |     |     |                 | 0 20,0 Pst     | 0,4 20,0<br>Pst        | Klasa A    |
| Długie migotania         | ٠  | ٠  | ٠  | ٠  |      |      |      |        |        | •   |     |     |                 | 0 20,0 Plt     | 0,4 20,0 Plt           | Klasa A    |
| Zapaści napięcia         | ٠  | ٠  | •  | ٠  | •    | •    | •    |        |        | •   | •   | •   | •               | 0 100 %        | 0 100 %                | ±0,2 %     |
| Podbicia napięcia        | •  | •  | •  | •  | •    | •    | •    |        |        | ٠   | ٠   | •   | •               | 0 100 %        | 0 100 %                | ±0,2 %     |
| Asymetria U              |    |    |    |    |      |      |      |        |        | •   | •   | •   | •               | 0 100 %        | 0 100 %                | ±0,15 %    |
| Przemieszczenie punktu N |    |    |    |    |      |      |      |        |        | ٠   | ٠   | •   | •               | 10 600 V       | 0 1 MV                 | ±0,2 %     |
| Współczynnik K           | ٠  | ٠  | ٠  | •  |      |      |      |        |        |     |     |     |                 |                |                        |            |
| Asymetria I              |    |    |    |    |      |      |      |        |        | •   | •   | •   | •               |                |                        | ±0,5 %     |
| Przepiecia               | •  | •  | •  | •  |      |      |      |        |        |     |     |     |                 |                |                        | 25 µs      |
| Zdarzenia                | ٠  | ٠  | ٠  | •  |      |      |      |        |        |     |     |     |                 |                |                        | 10 ms      |
| Sygnał PLC               | ٠  | ٠  | ٠  | •  | •    | •    | •    |        |        | •   | •   | •   | •               |                |                        |            |
| Moc czynna               | ٠  | ٠  | ٠  | ٠  |      |      |      | •      | •      | •   |     | ٠   | •               | 0 10,8 kW      | 0 999 GW               | ±0,4 %     |
| Moc bierna               | ٠  | ٠  | ٠  | ٠  |      |      |      | •      | •      | •   |     | ٠   | •               | 0 10,8 kvar    | 0 999 Gvar             | ±0,4 %     |
| Moc pozorna              | ٠  | ٠  | •  | ٠  |      |      |      | •      | •      | •   |     | •   | •               | 0 10,8 kVA     | 0 999 GVA              | ±0,4 %     |
| Moc zakłóceń             | •  | •  | •  | •  |      |      |      | •      | •      | •   |     | •   | •               |                |                        | ±0,5 %     |
| Energia czynna +/-       | •  | ٠  | ٠  |    |      |      |      | •      |        |     |     |     |                 | 0 999 GWh      | 0 999GWh               | Klasa 1    |
| Energia bierna ind. +/-  | •  | •  | •  |    |      |      |      | •      |        |     |     |     |                 | 0 999 Gvarh    | 0999Gvarh              | Klasa 2    |
| Energia bierna poj. +/-  | ٠  | ٠  | •  |    |      |      |      | •      |        |     |     |     |                 | 0 999 Gvarh    | 0 999Gvarh             | Klasa 2    |

\* dla idealnej krzywej sinusoidalnej napięcia i prądu

Table 1: Measured and displayed parameters

### 3.

## Instalacja

PLA34 jest przystosowany do montażu tablicowego w rozdzielnicach, by zapewnić dobrą wentylację PLA34 musi być instalowany w pozycji pionowej. Trzeba zapewnić przynajmniej 50mm przestrzeni od góry i od dołu, oraz 20mm po bokach.

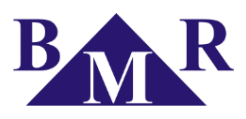

# Podłączenie

Napięcie zasilania

## 4.1.

Osobne napięcie zasilania wymagane jest do funkcjonowania analizatora PLA34. Typ i wartość napięcia zasilania podana jest na tylnym panelu. Przed podłączeniem napięcia zasilania należy upewnić się, że jest ono zgodne z etykietą na tylnym panelu. Przewody zasilające urządzenie muszą zostać zabezpieczone indywidualnym bezpiecznikiem (6A charakterystyka C).

## 4.2.

## Wejścia pomiarowe

Napięcia pomiarowe muszą być podłączone poprzez 10A bezpiecznik, który ma być zainstalowany możliwie blisko urządzenia. Prądowe wejścia pomiarowe muszą być podłączone poprzez przekładnik prądowy z przekładnią ../5A lub ../1A.

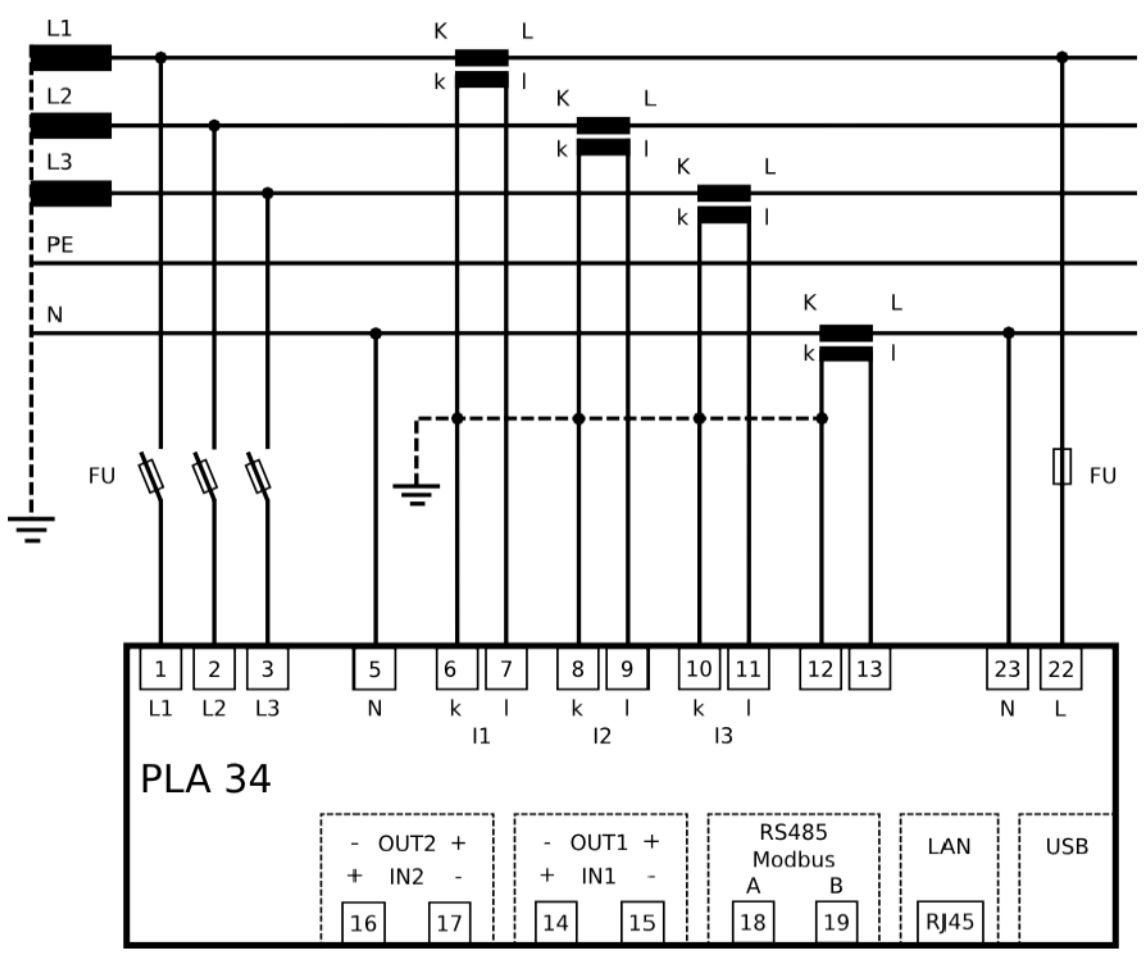

Rysunek 3: Schemat podłączenia analizatora w sieci TN-C

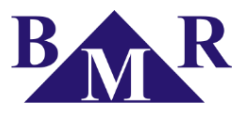

### 4.3.

### RS485

Analizator PLA34 ma wbudowany jeden port RS485 posiadający protokół Modbus RTU. Podłączenie do sieci RS485 znajduje się na osobnej złączce oznaczonej A i B, uziemienie, oraz ekran nie jest wymagany. PLA34 nie posiada wbudowanego rezystora terminującego szynę RS485.

### 4.4. Ethernet

Konfiguracja połączenia sieci Ethernet musi zostać określona przez administrator sieci i ustawiona w PLA34. Jeżeli nie jest znana konfiguracja sieci nie należy podłączać portu Ethernet. Fabryczne IP: 192.168.001.201, maska podsieci: 255.255.255.0, bramka: 192.168.001.001

### 4.5. USB

Urządzenie posiada interfejs USB typu B.

### 4.6.

## Cyfrowe wejścia/wyjścia

PLA34 ma wbudowane dwa cyfrowe wejścia/wyjścia obsługujące wiele różnych funkcji urządzenia. W przypadku konfiguracji wyjścia zaleca się używanie dedykowanego przekaźnika interfejsowego RVM02, alternatywnie można wykonać interfejs zgodnie ze schematem:

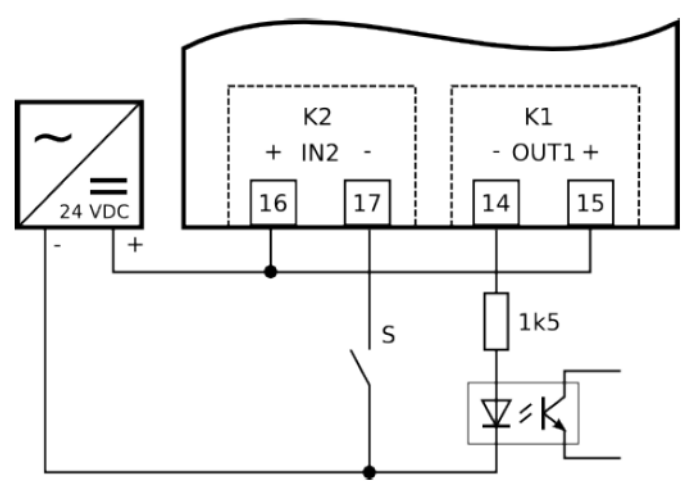

Rysunek 4: Schemat podłączenia wejścia / wyjścia

### 5.

## Obsługa

PLA34 umożliwia prostą nawigację pomiędzy podstawowymi stronami dla najważniejszych mierzonych parametrów. Pełna lista pomiarów, zdarzeń, przepięć dostępna jest poprzez wewnętrzny serwer WWW, lub za pomocą dowolnego komputera klasy PC z zainstalowanym oprogramowaniem PMS (Power Monitor System). Oprogramowanie można pobrać ze strony producenta, lub: <u>www.zenex.pl</u>

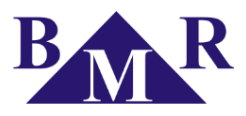

## 5.1.

## Struktura stron

Znaczenie każdej strony jest prosto oznaczone poprzez użycie międzynarodowych znaków ISO. Każdy wyświetlany parametr pokazany jest z swoją zmienną.

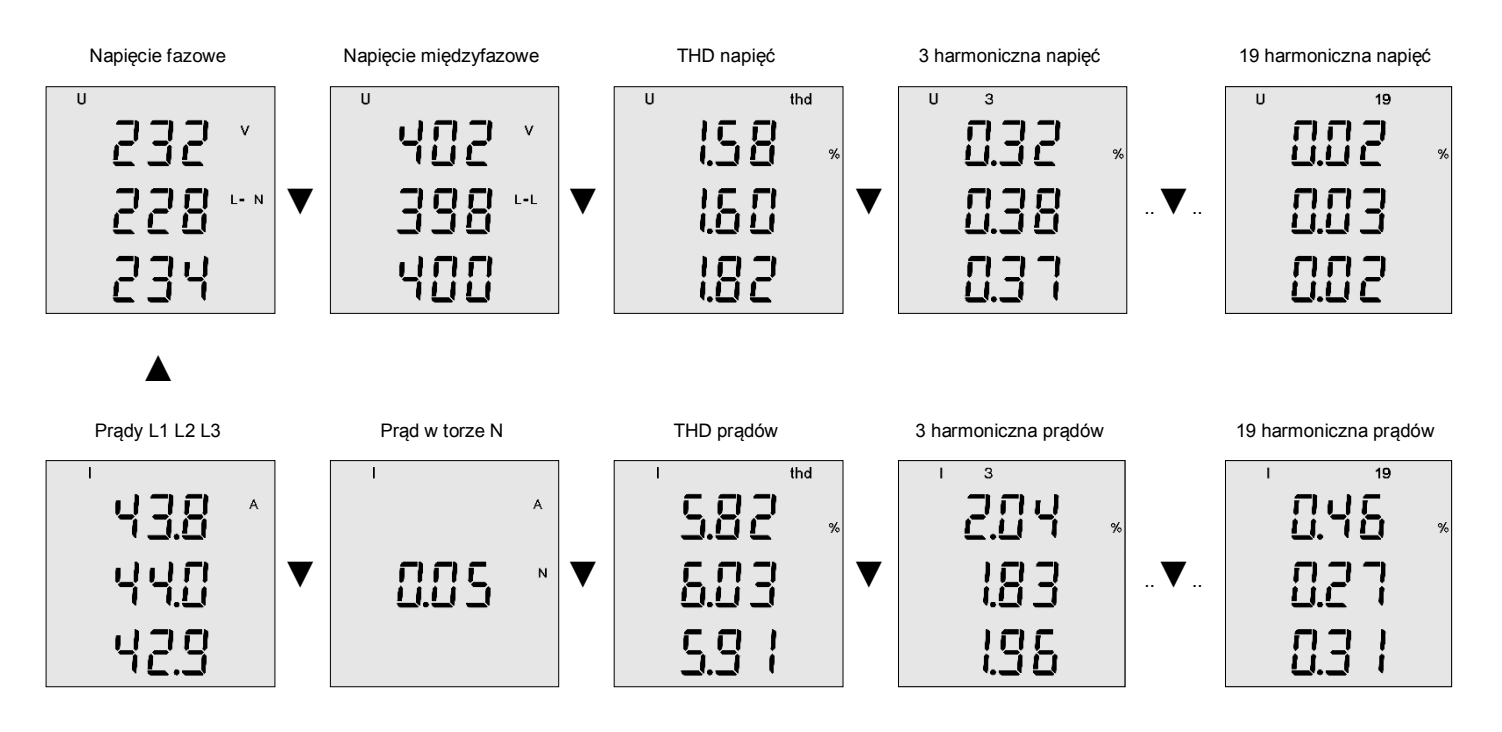

Częstotliwość sieci

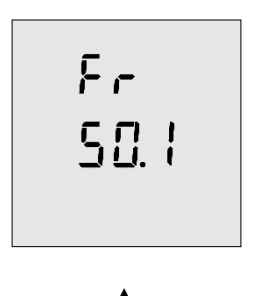

▲

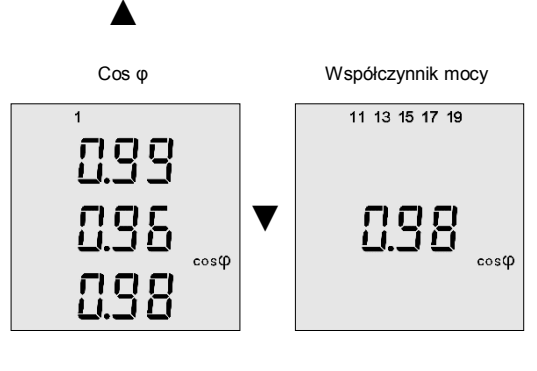

**BMR** *trading* Horní lán 17 779 00 Olomouc Czech Republic

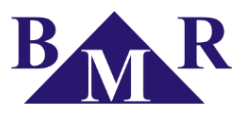

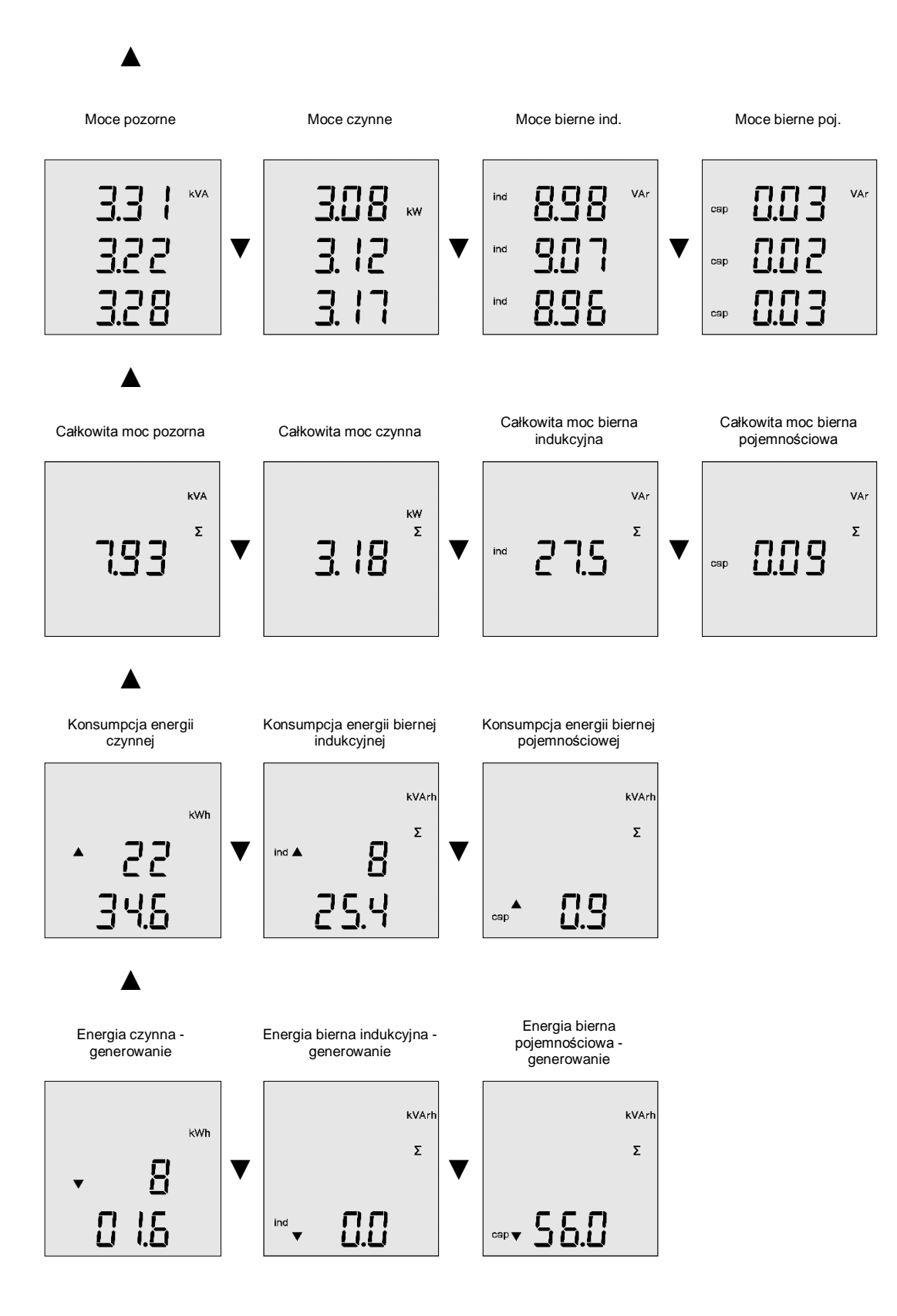

**BMR** *trading* Horní lán 17 779 00 Olomouc Czech Republic

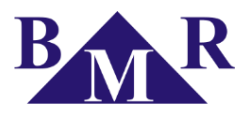

### 5.1.1. Migotania

Urządzenie wylicza współczynnik migotania światła zgodnie z normą EN61000-4-15. Dostarcza informacji na temat krótkookresowych migotań (10 minut), oraz długookresowych migotań (2 godziny).

### 6.

## **Serwer WWW**

Urządzenie posiada wbudowany serwer WWW zapewniający zdalny wgląd do wszystkich mierzonych parametrów, zarejestrowanych zdarzeń i przepięć. Fabryczny użytkownik: admin fabryczne hasło: 1234 Dostęp do strony można ustawić z poziomu konfiguracji urządzenia w programie PMS (Power Monitor System). Oprogramowanie można pobrać ze strony producenta, lub: <u>www.zenex.pl</u>

| MR PLA × +                             |                                                           | × |
|----------------------------------------|-----------------------------------------------------------|---|
|                                        | nl#&ui-state=dialog 🔍 C <sup>a</sup> 🔞 🕈 Google 🔎 🟠 🖨 🖡 🏫 | ≡ |
| 🦻 Często odwiedzane 칠 Tłumacz Google Z | ZENEX P.P.H.U. Sklep I                                    |   |
| INFORMATION                            | ■ Voltage                                                 |   |
| Information                            |                                                           |   |
| MEASUREMENT                            | Reload 8                                                  |   |
| Voltage                                | 400 -                                                     |   |
| Current                                |                                                           |   |
| Flicker                                | 200 -                                                     |   |
| Energy                                 |                                                           |   |
| Powers                                 |                                                           |   |
| SCOPE                                  |                                                           |   |
| Voltage L-N                            | -200 -                                                    |   |
| Voltage L-L                            |                                                           |   |
| Current                                | -400 - Choosen phases                                     |   |
| HARMONICS                              |                                                           |   |
| Voltage                                |                                                           |   |
| Current                                | Start                                                     |   |
| Power                                  | 22.10.2014 05:30:40.828                                   |   |
| EVENTS                                 | 11 L1 ABS 22.10.2014 05:30:19.986                         |   |
| Events 0                               | 12 L1 DIF 21.10.2014 22:04:14.929                         |   |
| Transients O                           |                                                           |   |
| Doworeute                              | LT DIF 21.10.2014 03.30.41.191                            | ~ |

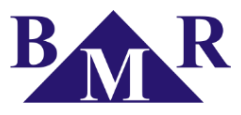

# Ustawienia urządzenia

PLA34 podstawowe parametry można ustawić bezpośrednio na urządzeniu. Menu konfiguracji jest podzielone na dwie części: Ustawień podstawowych, oraz ustawień komunikacji. Wejście do menu konfiguracji następuje przez przyciśnięcie przycisku SET przez przynajmniej 5 sekund. Wszystkie ustawienia można ustawić wyłącznie przy pomocy oprogramowania PMS (Power Monitor System). Oprogramowanie można pobrać ze strony producenta, lub: www.zenex.pl

### 7.1.

## Menu P1

| Parametr | Opis                                                   | Ust. Fabryczne | Zakres ust. |
|----------|--------------------------------------------------------|----------------|-------------|
| bcL      | Podświetlenie urządzenia                               | 100            | 0 – 100%    |
| Utr      | Przekładnia napięciowa                                 | 1              |             |
| ltr      | Przekładnia prądowa                                    | 1              |             |
| Y, M, d  | Ustawienia daty (Y – rok, M – miesiąc, d – dzień)      |                |             |
| Н, М     | Ustawienia czasu (H – godzina, M - minuta)             |                |             |
| PAS      | Ustawienie hasła dostępu                               |                | 0001 9999   |
| rES      | Wyzwolenie resetuje urządzenie do ustawień fabrycznych |                |             |
|          |                                                        |                |             |

7.2.

## Menu P2

| Parametr | Opis                                   | Ust. Fabryczne  | Zakres ust.     |
|----------|----------------------------------------|-----------------|-----------------|
| IP       | PLA34 adres IP w sieci lokalnej        | 192.168.001.201 |                 |
| MAS      | Maska podsieci Ethernet                | 255.255.255.0   |                 |
| GAt      | Adres IP routera używanego jako bramki | 192.168.001.001 |                 |
| PIP      | Publiczny IP routera                   | 192.168.001.001 |                 |
| ld       | Unikatowy identyfikator w sieci RS485  | 0               | 0 255           |
| bd       | Prędkość komunikacji sieci RS485       | 9,6 kBd         | 9,6 kBd 115 kBd |
| PAr      | Parzystość sieci RS485                 | odd             | odd / even      |
| St       | Liczba bitów stopu sieci RS485         | 1               | 1/2             |

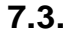

## Ustawienia zaawansowane poprzez PMS

| 8                                  |                                                                                   |                                                                                        |                                                                                         | BMR PI                                                                                                    | MS client (1.3.3.                                                               | .1) - Firebird SC                                                                                                    | L active     |         |
|------------------------------------|-----------------------------------------------------------------------------------|----------------------------------------------------------------------------------------|-----------------------------------------------------------------------------------------|----------------------------------------------------------------------------------------------------|---------------------------------------------------------------------------------|----------------------------------------------------------------------------------------------------|--------------|---------|
| Menu główne Urz                    | rądzenia Pomoc                                                                    |                                                                                        |                                                                                         |                                                                                                    |                                                                                 |                                                                                                    |              |         |
| Urządzenia 🛛 🖡                     | PLA44v1.0.25: tes                                                                 |                                                                                        |                                                                                         |                                                                                                    |                                                                                 |                                                                                                    |              |         |
| Konfiguracja<br>Aktywny Urzadzenie | Zapisz konfigurację   Importuj konfigu                                            | urację Eksportuj konfigurac                                                            | iję                                                                                     |                                                                                                    |                                                                                 |                                                                                                    |              |         |
| PLA44                              | Główne parametry Ustawienia sieci LAN                                             | Serwery NTP, Strefa czasowa                                                            | Ustawienia RS485                                                                        | Przepięcie Zdarzeni                                                                                                    | e Sterowanie PLC                                                                | Wejścia/Wyjścia                                                                                                    | Alarmy Usta  | awienia |
|                                    | Typ połączenia:<br>4UN_41<br>L1<br>K<br>L<br>K<br>K<br>K<br>K<br>K<br>K<br>K<br>K | L<br>L<br>K<br>K<br>C<br>Z<br>Z<br>Z<br>Z<br>Z<br>Z<br>Z<br>Z<br>Z<br>Z<br>Z<br>Z<br>Z | try sieci:<br>le nominalne [V]:<br>minalny [A]:<br>liwość sieci:<br>v<br>nia:<br>230V v | Przekładnia napię<br>Współczynnik<br>Napiecie pierwotnu<br>Napiecie wtóme [<br>1 ‡<br>Przekładnia prądć<br>V Współczynnik<br>Prąd pierwotny [A]<br>200 ‡<br>Prąd wtómy [A]:<br>5 ‡ | ciowa<br>przekładni napiecio<br>a [V]:<br>V]:<br>wa<br>przekładni prądowe<br>]: | Uśrednianie warto<br>Typ usredniania:<br>Roating<br>Czas uśredniania<br>15 ÷<br>Energy:<br>Storage interval:<br>15 min | )ści<br>(m]: |         |

Obsługa i konfiguracja oprogramowania PMS znajduje się w osobnej instrukcji.

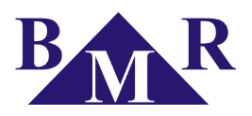

## 7.3.1. Główne parametry

| Parametr               | Opis                                                     | Ust. Fabryczne | Zakres ust.        |
|------------------------|----------------------------------------------------------|----------------|--------------------|
| Typ połączenia         | Określa podłączanie i typ sieci elektrycznej             | 3UN_4I         | tabela             |
| Napięcie nominalne     | Napięcie nominalne sieci elektrycznej                    | 230 V          | 1V 750 kV          |
| Prąd nominalny         | Prąd nominalny sieci elektrycznej                        | 5 A            | 1A 750 kA          |
| Częstotliwość sieci    | Określa nominalną częstotliwość sieci                    | 50 Hz          | 45 75 Hz           |
| Migotania              | Parametr napięcia i częstotliwości do kalkulacji migotań | 230V - 50Hz    | 120/230V, 50/60Hz  |
| Przekładnia napięciowa | Znacznik obecności przekładni napięciowej                | No             | No / Yes           |
| Napięcie pierwotne     | Napięcie pierwotne                                       | 230V           | 1 750 kV           |
| Napięcie wtórne        | Napięcie wtórne                                          | 230V           | 1 750 kV           |
| Przekładnia prądowa    | Znacznik obecności przekładni prądowej                   | No             | No / Yes           |
| Prąd pierwotny         | Prąd pierwotny                                           | 1A             | 1 750 kA           |
| Prąd wtórny            | Prąd wtórny                                              | 1A             | 1/5A               |
| Typ uśredniania        | Metoda uśredniania wartości                              | Static         | Static / Sliding   |
| Okres uśredniania      | Okres uśredniania wartości                               | 5s             | 1 3600s            |
| Okres zapisu energii   | Okres zapisu profilu zużycia energii                     | 15 min         | 15, 30, 45, 60 min |

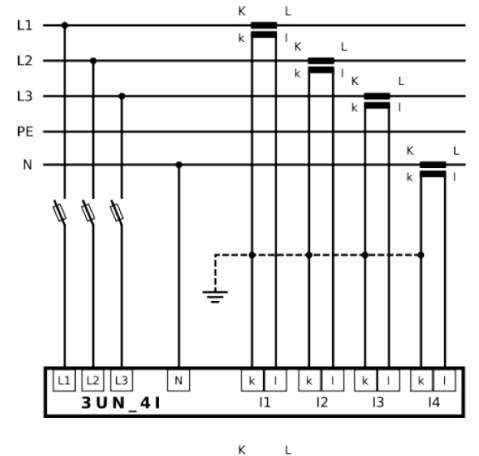

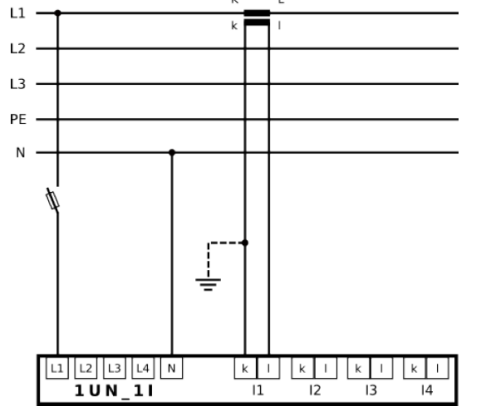

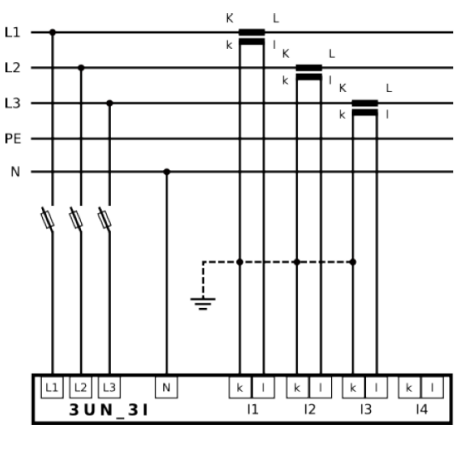

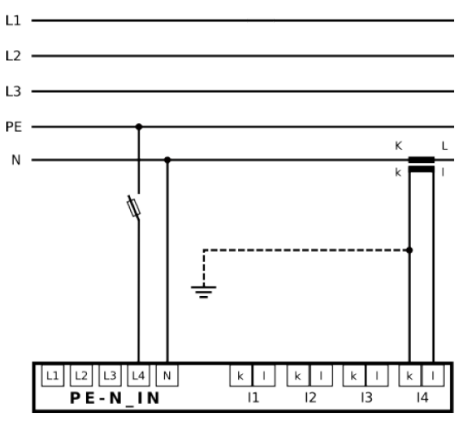

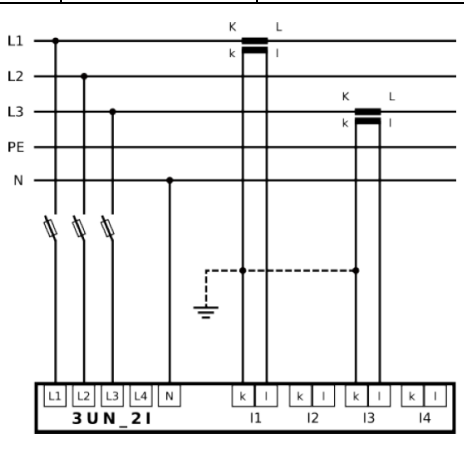

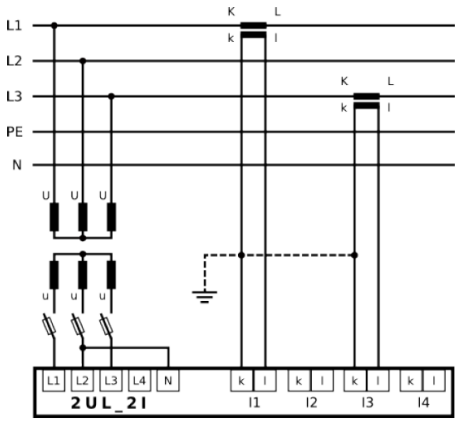

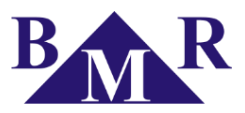

### 7.3.2. Ustawienia sieci LAN

| 3               |                                       |                                 | BMR PM                                    | S client (1.3.3.1) - Firebird SQL a |
|-----------------|---------------------------------------|---------------------------------|-------------------------------------------|-------------------------------------|
| Menu główne Urz | rądzenia Pomoc                        |                                 |                                           |                                     |
| Urządzenia 🛛 🖡  | PLA44v1.0.25: tes                     |                                 |                                           |                                     |
| Konfiguracja    | Zapisz konfigurację   Importuj konfi  | igurację Eksportuj konfigurację |                                           |                                     |
| PLA44           | Główne parametry Ustawienia sieci LAN | Serwery NTP, Strefa czasowa     | Jstawienia RS485   Przepięcie   Zdarzenie | Sterowanie PLC Wejścia/Wyjścia Alam |
|                 | Ethemet                               | Serwer WWW                      | Serwer FTP                                | Modbus TCP                          |
|                 | Aktywny                               | Aktywny                         | Aktywny                                   | Aktywny                             |
|                 | Adres IP:                             | Użytkownik:                     | Użytkownik:                               | Port MODBUS:                        |
|                 | 192.168.0.88                          | admin                           | admin                                     | 502 ≑                               |
|                 | Maska sieciowa:                       | Hasło:                          | Hasło:                                    |                                     |
|                 | 255.255.255.0                         | ••••                            | ••••                                      |                                     |
|                 | Brama:                                | Port WWW:                       | Port FTP:                                 |                                     |
|                 | 192.168.0.1                           | 80 ≑                            | 21 🗘                                      |                                     |
|                 | Publiczny adres IP:                   |                                 |                                           |                                     |
|                 | 192.168.0.88                          |                                 |                                           |                                     |
|                 | MAC:                                  |                                 |                                           |                                     |
|                 | 0:50:C2:F0:20:41                      |                                 |                                           |                                     |
|                 |                                       |                                 |                                           |                                     |
|                 |                                       |                                 |                                           |                                     |

| Parametr       | Opis                                                       | Ust. Fabryczne  | Zakres ust. |
|----------------|------------------------------------------------------------|-----------------|-------------|
| Adres IP       | Adres IP analizatora PLA34 w lokalnej sieci Ethernet       | 192.168.001.201 |             |
| Maska sieciowa | Maska podsieci Ethernet                                    | 255.255.255.0   |             |
| Brama          | Adres IP routera w wewnętrznej sieci                       | 192.168.001.001 |             |
| Publiczny IP   | Publiczny adres IP routera                                 | 192.168.001.001 |             |
| MAC            | Zmiana adresu MAC                                          |                 |             |
| Serwer WWW     | Znacznik aktywacji wewnętrznego serwera WWW                |                 |             |
| Użytkownik     | Nazwa użytkownika serwera WWW                              | admin           |             |
| Hasło          | Hasło użytkownika serwera WWW                              | 1234            |             |
| Port WWW       | Używany port dla serwera WWW                               | 80              |             |
| Serwer FTP     | Znacznik aktywacji wewnętrznego serwera FTP                |                 |             |
| Użytkownik     | Nazwa użytkownika serwera FTP                              | admin           |             |
| Hasło          | Hasło użytkownika serwera FTP                              | 1234            |             |
| Prot FTP       | Używany port dla serwera FTP                               | 21              |             |
| Modbus TCP     | Znacznik aktywacji komunikacji Modbus poprzez TCP Ethernet |                 |             |
| Port Modbus    | Używany port dla komunikacji Modbus TCP                    | 502             |             |

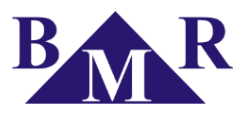

#### 7.3.3. Serwer NTP, Strefa czasowa

| 5                                  |                                                                                | BMR PMS client (1.3.3.1) - Firebird S                    |
|------------------------------------|--------------------------------------------------------------------------------|----------------------------------------------------------|
| Menu główne Urz                    | rądzenia Pomoc                                                                 |                                                          |
| Urządzenia 🏾 🖡                     | PLA44v1.0.25: tes                                                              |                                                          |
| Konfiguracja<br>Aktywny Urządzenie | Zapisz konfigurację Importuj konfigurację Eksportuj konfigurację               |                                                          |
| PLA44                              | Główne parametry Ustawienia sieci LAN Serwery NTP, Strefa czasowa Ustawienia R | S485 Przepięcie Zdarzenie Sterowanie PLC Wejścia/Wyjścia |
|                                    | Serwery NTP                                                                    | Dostepne serwery NTP                                     |
|                                    | ntp2.tp.pl                                                                     |                                                          |
|                                    | time.windows.com V -> NTP IP server 2: 64.4.10.33                              | keep the value Dodaj<br>none<br>time.windows.com         |
|                                    | pool.ntp.org                                                                   | ntp2.tp.pl                                               |
|                                    | keep the value                                                                 |                                                          |
|                                    | Strefa czasowa                                                                 | Czas letni                                               |
|                                    | (UTC+01:00) Amsterdam, Berlin, B ∨ -> przesuniecie UTC H/m: 💌 0 🜩              | Start czasu letniego:                                    |
|                                    |                                                                                | 30.03.2014 02:00:00                                      |
|                                    |                                                                                | Koniec czasu letniego:                                   |
|                                    |                                                                                | 26.10.2014 03:00:00                                      |

PLA34 koryguje zegar wewnętrzny z serwerami czasu NTP w momencie, gdy posiada połączenie z nimi (np.: poprzez Internet). Czas z serwerów NTP zawsze ma wyższy priorytet niż manualne ustawienie czasu. Ustawienie czasu poprzez NTP jest w pełni automatyczne i nie ma potrzeby ustawiania czegokolwiek.

Wybór najbliższego serwera NTP można ustawić poprzez oprogramowanie PMS. By znaleźć najbliższy serwer NTP należy przejść na stronę: <u>http://support.ntp.org/bin/view/Servers/StratumOneTimeServers</u>.

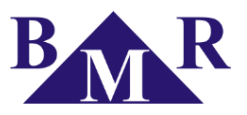

## 7.3.4. Przepięcia

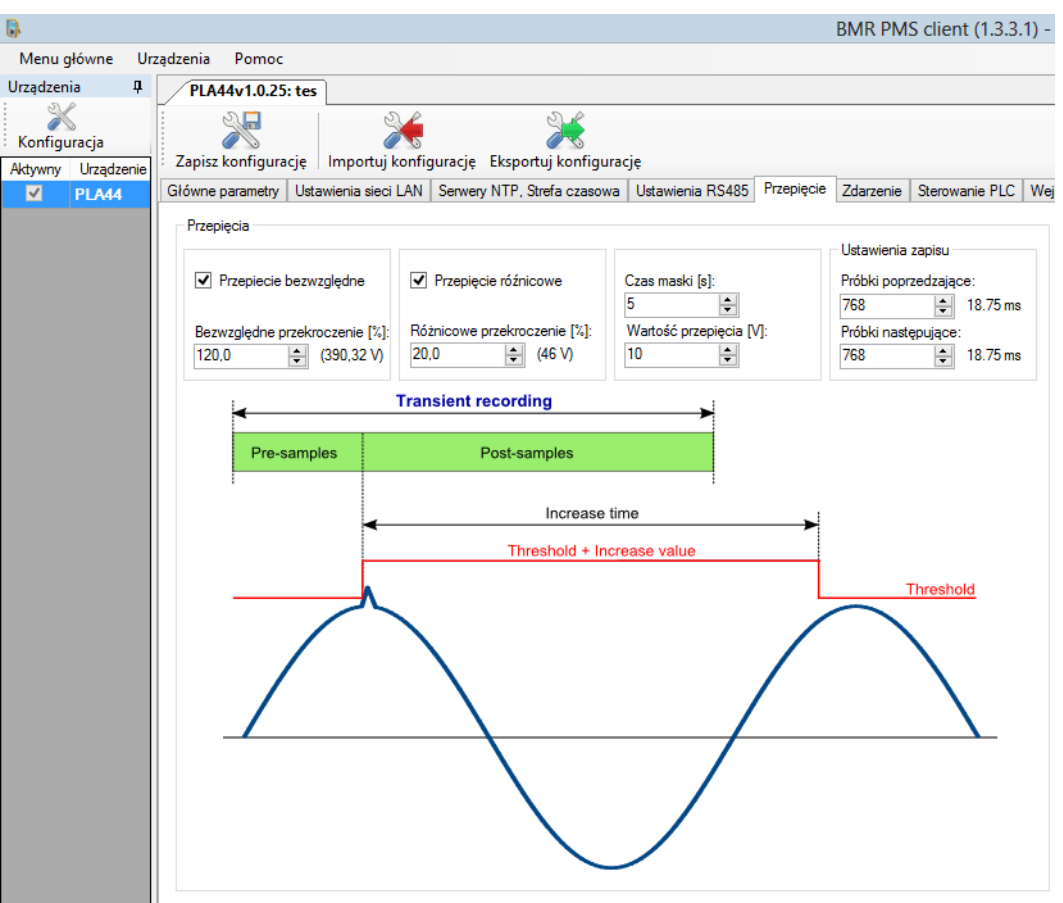

### Wykrywanie przepięć jest konfigurowane poniższymi parametrami:

| Parametr                  | Opis                                                                  | Ust. Fabryczne | Zakres ust. |
|---------------------------|-----------------------------------------------------------------------|----------------|-------------|
| Przepięcie bezwzględne    | względne Znacznik aktywacji rejestracji przepięć bezwzględnych        |                | Tak / Nie   |
| Bezwzględne przekroczenie | Ustawienie progu przekroczenia przepięcia bezwzględnego               | 110%           | 100 500%    |
| Przepięcie różnicowe      | Znacznik aktywacji rejestracji przepięć różnicowych                   | No             | YES / NO    |
| Różnicowe przekroczenie   | Ustawienie progu przekroczenia przepięcia różnicowego                 | 20%            | 1 100%      |
| Czas maski                | Czas opóźnienia rejestracji przepięcia, jako następnego po poprzednim | 5s             | 1 20 s      |
| Wartość przepięcia        | Zakres wzrostu przepięcia od momentu jego rozpoczęcia                 | 10V            | 1 750000 V  |
| Próbki poprzedzające      | Liczba rejestrowanych próbek przed przepięciem                        | 768            | 0 8000      |
| Próbki następujące        | Liczba rejestrowanych próbek po przepięciu                            | 768            | 0 8000      |

Całkowita maksymalna pamięć przeznaczona na wykres przebiegu sinusoidy w jednym przepięciu to 8000 próbek. Definiowanie próbek poprzedzających i następujących jest ograniczone do tej ilości.

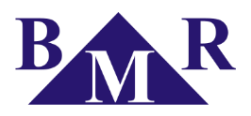

## 7.3.5. Zdarzenia

| 5                  |                                                                       | BMR PMS client (1.3.3.1) - Fir                                                 | rebird SQL active                          |
|--------------------|-----------------------------------------------------------------------|--------------------------------------------------------------------------------|--------------------------------------------|
| Menu główne Urz    | ądzenia Pomoc                                                         |                                                                                |                                            |
| Urządzenia 🛛 🖡     | PLA44v1.0.25: tes                                                     |                                                                                |                                            |
| Konfiguracja       | * *                                                                   |                                                                                |                                            |
| Aktywny Urządzenie | : Zapisz konfigurację   Importuj konfigurację Eksportuj konfigur      | ację                                                                           |                                            |
| PLA44              | Główne parametry   Ustawienia sieci LAN   Serwery NTP, Strefa czasowa | a Ustawienia RS485   Przepięcie   Zdarzenie   Sterowanie PLC   Wejścia         | a/Wyjścia   Alarmy   Ustawienia wyświetlan |
|                    | Zdarzenie                                                             |                                                                                |                                            |
|                    | Zdarzenie napięciowe                                                  | Zdarzenie prądowe                                                              | Ustawienia zapisu                          |
|                    | Typ napięcia:                                                         |                                                                                |                                            |
|                    | Udin 🗸                                                                |                                                                                |                                            |
|                    | Przekroczenie napiecia Zapaść napięcia                                | Przerwa napięcia Przekroczenie prądu                                           |                                            |
|                    | Próg [%]: Próg [%]:                                                   | Próg [%]: Próg [%]:                                                            | Próbki poprzedzające:                      |
|                    |                                                                       | 10 v (23 V) 260 v (13 A)                                                       | TU TUUms                                   |
|                    | Histereza [‰]:<br>5                                                   | Phistereza [x]:         →         (4.6 V)         5         →         (0.25 A) | 150 1.5 s                                  |
|                    | < Event r                                                             | ecording                                                                       |                                            |
|                    | Pre-samples                                                           | Post-samples                                                                   |                                            |
|                    |                                                                       | l<br>Measur                                                                    | ed value                                   |
|                    |                                                                       | Threshold + Hy                                                                 | vsteresis                                  |
|                    |                                                                       |                                                                                |                                            |
|                    |                                                                       | /п                                                                             | hreshold                                   |
|                    |                                                                       |                                                                                |                                            |
|                    |                                                                       | Fuent duration                                                                 |                                            |
|                    | <                                                                     |                                                                                |                                            |
|                    |                                                                       |                                                                                |                                            |

Wykrywanie zdarzeń jest konfigurowane poniższymi parametrami:

| Parametr              | Opis                                                                  | Ust. Fabryczne | Zakres ust.    |
|-----------------------|-----------------------------------------------------------------------|----------------|----------------|
| Typ napięcia          | Odnośnik od jakiego napięcia ma rejestrować zdarzenie, Udin=nominalne | Udin           | Udin / Zmienny |
| Przekroczenie         | Próg                                                                  | 110%           | 100 500%       |
| napięcia 🕨            | Histereza                                                             | 5%             | 1 20%          |
|                       | Próg                                                                  | 90%            | 1 100%         |
|                       | Histereza                                                             | 5%             | 1 20%          |
|                       | Próg                                                                  | 5%             | 1 100%         |
|                       | Histereza                                                             | 2%             | 1 20%          |
|                       | Próg                                                                  | 110%           | 100 500%       |
| Fizekioczenie prądu 🕨 | Histereza                                                             | 5%             | 1 20%          |
| Próbki poprzedzające  | Liczba pół-okresów Urms1/2 (10ms = 1) przed zdarzeniem                | 10             | 0 4000         |
| Próbki następujące    | Liczba pół-okresów Urms1/2 (10ms = 1) po zdarzeniu                    | 150            | 0 4000         |

Całkowita maksymalna pamięć przeznaczona na wykres RMS w jednym zdarzeniu to 4000 próbek. Definiowanie próbek poprzedzających i następujących jest ograniczone do tej ilości.

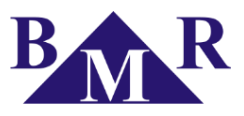

#### 7.3.5.1

### RVC, tętnienia komunikacyjne PLC (Power Line Communication)

Tętnienia napięcia RVC, są typem komunikacji używanej w sieci elektrycznej, znane jako PLC (Power Line Communication) analizator PLA34 może zostać ustawiony na wykrywanie tej komunikacji. Napięcie sygnału komunikacyjnego nazywanego RVC (Ripple Control Signal) jest impulsem elektrycznym wstawionym w sinusoidę na częstotliwościach nieharmonicznych. Komunikacja ta może sterować sprzętem elektrycznym, odczytywać liczniki energii elektrycznej, lub inne urządzenia.

Wykrywanie komunikacji PLC jest konfigurowane poniższymi parametrami:

| Parametr                 | Opis                                                       | Ust. Fabryczne | Zakres ust. |
|--------------------------|------------------------------------------------------------|----------------|-------------|
| Próg sterowania PLC      | Próg wykrywania komunikacji PLC jako % napięcia Udin       | 3,3%           | 1 100%      |
| Histereza sterowania PLC | Dolny próg wykrywania komunikacji PLC jako % napięcia Udin | 1%             | 1 20%       |
| Sterowanie PLC           | Częstotliwość na której pracuje komunikacja PLC            | 50 Hz          | 50 Hz 3 kHz |

Zgodnie z normą idealnym ustawieniem wykrywania komunikacji PLC jest próg 3,5% oraz histereza na poziomie 1% napięcia nominalnego Udin.

## 7.3.6. Wejścia/Wyjścia

|                     |                                                  |                                                            |                                                                                                    |                                                                                                    |                                                                                                    |                                                                                                    |                                                                                                    |                                                                                                    |                                                                                                    | BMR PM                                                                                                    | S client (1.3.3                                                                                                    | .1) - Firebird SQ                                                                                                    |
|---------------------|--------------------------------------------------|------------------------------------------------------------|----------------------------------------------------------------------------------------------------|----------------------------------------------------------------------------------------------------|----------------------------------------------------------------------------------------------------|----------------------------------------------------------------------------------------------------|----------------------------------------------------------------------------------------------------|----------------------------------------------------------------------------------------------------|----------------------------------------------------------------------------------------------------|----------------------------------------------------------------------------------------------------|----------------------------------------------------------------------------------------------------|----------------------------------------------------------------------------------------------------|
| u główne            | Urz                                              | ządzenia Pomoc                                             |                                                                                                    |                                                                                                    |                                                                                                    |                                                                                                    |                                                                                                    |                                                                                                    |                                                                                                    |                                                                                                    |                                                                                                    |                                                                                                    |
| enia                | д                                                | PLA44v1.0.25: t                                            | es                                                                                                    |                                                                                                    |                                                                                                    |                                                                                                    |                                                                                                    |                                                                                                    |                                                                                                    |                                                                                                    |                                                                                                    |                                                                                                    |
| guracja<br>y Urządz | enie                                             | Zapisz konfiguracje                                        | e Importi                                                                                                    | Ji konfig                                                                                                    | urację Ek                                                                                                    | sportuj                                                                                                    | )<br>konfigurad                                                                                                    | ;ję                                                                                                    |                                                                                                    |                                                                                                    |                                                                                                    |                                                                                                    |
| PLA44               |                                                  | Główne parametry                                           | İstawienia sie                                                                                                    | eci LAN                                                                                                    | Serwery NT                                                                                                    | FP, Stref                                                                                                    | a czasowa                                                                                                    | Ustawienia RS485                                                                                                    | Przepięcie                                                                                                    | Zdarzenie                                                                                                    | Sterowanie PLC                                                                                                    | Wejścia/Wyjścia                                                                                                    |
|                     |                                                  | Kanał 1                                                    |                                                                                                    |                                                                                                    |                                                                                                    |                                                                                                    | Kanał 2:                                                                                                    |                                                                                                    |                                                                                                    |                                                                                                    |                                                                                                    |                                                                                                    |
|                     |                                                  | Typ kanału:                                                |                                                                                                    | Alarm                                                                                                    |                                                                                                    | $\sim$                                                                                                    | Typ ka                                                                                                    | nału:                                                                                                    | Alarm                                                                                                    |                                                                                                    | 1                                                                                                    |                                                                                                    |
|                     |                                                  | Źródło impulsów:                                           |                                                                                                    | kWh_c                                                                                                    | onsumption                                                                                                    | ~                                                                                                    | Źródło                                                                                                    | impulsów:                                                                                                    | kWh_cons                                                                                                    | sumption N                                                                                                    | •                                                                                                    |                                                                                                    |
|                     |                                                  | Waga impulsu:                                              |                                                                                                    | 1                                                                                                    | -                                                                                                    |                                                                                                    | Waga i                                                                                                    | mpulsu:                                                                                                    | 1                                                                                                    |                                                                                                    |                                                                                                    |                                                                                                    |
|                     |                                                  | Jedn.:                                                     |                                                                                                    |                                                                                                    |                                                                                                    |                                                                                                    | Jedn.:                                                                                                    |                                                                                                    |                                                                                                    |                                                                                                    |                                                                                                    |                                                                                                    |
|                     | ı główne<br>enia<br>guracja<br>y Urządz<br>PLA44 | y główne Urz<br>enia P<br>guracja<br>y Urządzenie<br>PLA44 | y Urządzenia Pomoc<br>enia 4<br>guracja<br>y Urządzenie<br>PLA44<br>PLA44<br>P | y Urządzenia Pomoc<br>enia 4<br>guracja<br>y Urządzenie<br>PLA44<br>PLA44<br>Cłówne parametry Ustawienia sie<br>Kanał 1<br>Typ kanału:<br>Żródło impulsów:<br>Waga impulsu:<br>Jedn.: | y Urządzenia Pomoc<br>enia 4<br>guracja<br>y Urządzenie<br>PLA44<br>PLA44<br>Cłówne parametry Ustawienia sieci LAN<br>Kanał 1<br>Typ kanału: Alam<br>Żródło impulsów: kWh_o<br>Waga impulsu: 1<br>Jedn.: | główne       Urządzenia       Pomoc         enia       PLA44v1.0.25: tes         guracja       Zapisz konfigurację       Importuj konfigurację         y Urządzenie       Główne parametry       Ustawienia sieci LAN         Serwery NI       Kanał 1       Typ kanału:         Żródło impulsów:       kWh_consumption         Waga impulsu:       1       1         Jedn.: | I główne       Urządzenia       Pomoc         enia       Importuj konfigurację       Importuj konfigurację       Eksportuj         guracja       Jurządzenie       Importuj konfigurację       Eksportuj         PLA44       Główne parametry       Ustawienia sieci LAN       Serwery NTP. Stret         Kanał 1       Typ kanału:       Alarm       V         Żródło impulsów:       kWh_consumption       V         Jedn.:       1       Importuj konsumption       Importuj konsumption | I główne       Urządzenia       Pomoc         enia       Importuj konfiguracje       PLA44v1.0.25: tes         guracja       Zapisz konfiguracje       Importuj konfiguracje       Eksportuj konfiguracje         y Urządzenie       Główne parametry       Ustawienia sieci LAN       Serwery NTP. Strefa czasowa         Kanał 1       Typ kanału:       Alam       Yip kanał         Żródło impulsów:       kWh_consumption v       Żródło         Waga impulsu:       1       Jedn.:       Jedn.: | główne       Urządzenia       Pomoc         enia       PLA44v1.0.25: tes         guracja       Zapisz konfiguracje       Importuj konfiguracje         y Urządzenie       Importuj konfiguracje       Eksportuj konfiguracje         Błówne parametry       Ustawienia sieci LAN       Serwery NTP. Strefa czasowa         Kanał 1       Typ kanału:       Zródło impulsów:       Kanał 2:         Żródło impulsów:       kWh_consumption       Zródło impulsów:       Waga impulsu:         Jedn.:       Jedn.:       Jedn.:       Jedn.: | I główne       Urządzenia       Pomoc         enia       Importuj konfiguracje       Importuj konfiguracje         guracja       Jurządzenie       Importuj konfiguracje         V Urządzenie       Importuj konfiguracje       Iksportuj konfiguracje         Glówne parametry       Ustawienia sieci LAN       Serwery NTP. Strefa czasowa       Ustawienia RS485       Przepięcie         Kanał 1       Typ kanału:       Alam       Importuj konsumption       Zródło impulsów:       kWh_consumption         Zródło impulsów:       1       Importuj konsumption       Importuj konsumption       Importuj konsumption         Jedn.:       Jedn.:       Importuj konsumption       Importuj konsumption       Importuj konsumption | BMR PM I główne Urządzenia Pomoc enia  PLA44v1.0.25: tes Zapisz konfiguracje Importuj konfiguracje Eksportuj konfiguracje Główne parametry Ustawienia sieci LAN Serwery NTP. Strefa czasowa Ustawienia RS485 Przepięcie Zdarzenie Kanał 1 Typ kanału: Alam Żródło impulsów: kWh_consumption v Waga impulsu: 1 Jedn.: Jedn.: | BMR PMS client (1.3.3<br>I główne Urządzenia Pomoc<br>enia 4<br>guracja<br>y Urządzenie<br>PLA44<br>PLA44 |

W programie PMS można zaprogramować cyfrowe wejścia/wyjścia. Mogą one być wyjściami cyfrowymi/impulsowymi, lub ustawionymi alarmami, lub wejściami cyfrowymi/impulsowymi.

#### 7.3.6.1

### Alarmy

|                    |                                                                                                    | BMR PMS client (1.3.3.1) - Firebird SQL activ   |
|--------------------|----------------------------------------------------------------------------------------------------|-------------------------------------------------|
| Menu główne Urz    | ządzenia Pomoc                                                                                        |                                                 |
| Urządzenia 🛛 🖡     | PLA44v1.0.25: tes                                                                                     |                                                 |
| Konfiguracja       | Zanirz konfiguracia                                                                                   |                                                 |
| Aktywny Urządzenie | <ul> <li>Zapisz konnyurację – importuj konnyurację – Eksportuj konnyurację</li> </ul>                 |                                                 |
| PLA44              | Główne parametry   Ustawienia sieci LAN   Serwery NTP, Strefa czasowa   Ustawienia RS485   Przepięcie | Zdarzenie Sterowanie PLC Wejścia/Wyjścia Alarmy |
|                    | Komparator 1                                                                                          |                                                 |
|                    | Mieżony parametr: Warunek: Wartość: Min czas [s]: Trwanie wyzw.[s]                                    |                                                 |
|                    | TOTAL_3F_ACTIVE_POWER ♥ < ♥ 1.0 🖨 60 🖨 60 ♠                                                           |                                                 |
|                    | Komparator 2                                                                                          | or 🗸                                            |
|                    | Mieżony parametr: Warunek: Wartość: Min czas [s]: Trwanie wyzw.[s]                                    |                                                 |
|                    | None ✓ > ✓ 1.0 ÷ 60 ÷                                                                                 | Wyjście K1                                      |
|                    | Komparator 3                                                                                          | or V Odwrócenie                                 |
|                    | Mieżony parametr: Warunek: Wartość: Min czas [s]: Trwanie wyzw.[s]                                    |                                                 |
|                    | None v < v 1.0 + 1 + 1 +                                                                              |                                                 |
|                    | Komparator 4                                                                                          |                                                 |
|                    | Mieżony parametr: Warunek: Wartość: Min czas [s]: Trwanie wyzw.[s]                                    |                                                 |

Jeżeli wyjście cyfrowe jest ustawione, jako alarm, można zdefiniować dane wyjście poprzez 3 komparatory, między którymi ustawia się warunki logiczne AND lub OR (i/lub), definiuje się na jaki mierzony parametr wyjście ma reagować,

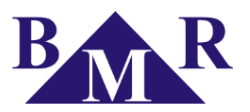

jaki jest warunek logiczny, wartość wyzwalającą, oraz wymagany czas trwania przekroczenia, również czas podtrzymania aktywnego wyjścia po ustąpieniu zdarzenia.

### 7.3.6.2

#### Ustawienia wyświetlania

| 4                 |                  |      |                                                                                                    |                                                                                        |                             |                         |                                          |                                |                                                                     |         |            | BMR PM    | S client (1.3.3. | 1) - Firebird SO | QL activ | e                |          |
|-------------------|------------------|------|----------------------------------------------------------------------------------------------------|----------------------------------------------------------------------------------------|-----------------------------|-------------------------|------------------------------------------|--------------------------------|---------------------------------------------------------------------|---------|------------|-----------|------------------|------------------|----------|------------------|----------|
| Menu              | główne           | Urza | ądzenia Pomoc                                                                                         |                                                                                        |                             |                         |                                          |                                |                                                                     |         |            |           |                  |                  |          |                  |          |
| Urządzer          | nia              | ņ    | PLA44v1.0.25                                                                                          | : tes                                                                                  |                             |                         |                                          |                                |                                                                     |         |            |           |                  |                  |          |                  |          |
| Konfig<br>Aktywny | Urządza<br>PLA44 | enie | Zapisz konfigura<br>Główne parametry<br>Ustawienia wyśw<br>Język:<br>Czas odświeżan<br>Jasność wyświe | icję Importuj<br>Ustawienia siec<br>vietlania<br>English<br>ia (cykle):<br>tłacza (%): | konfig<br>i LAN<br>5<br>100 | jurację<br>Serwenj<br>V | Eksportuj ko<br>v NTP, Strefa o<br>1,0 s | czasowa<br>Kolor<br>Naj<br>Naj | ję<br>Ustawienia<br>y faz<br>oięcie L1:<br>oięcie L2:<br>oięcie L3: | a RS485 | Przepięcie | Zdarzenie | Sterowanie PLC   | Wejścia/Wyjścia  | Alarmy   | Ustawienia wyświ | ietlania |
|                   |                  |      | Jasność w czuw<br>Czas do czuwar                                                                      | raniu (%):<br>iia (s):                                                                 | 50<br>20                    | <b>4</b>                |                                          | Pra<br>Pra<br>Pra<br>Pra       | d L1:<br>d L2:<br>d L3:<br>d L3:<br>d L4:                           |         |            |           |                  |                  |          |                  |          |

| Parametr             | Opis                                                                   | Ust. Fabryczne | Zakres ust. |
|----------------------|------------------------------------------------------------------------|----------------|-------------|
| Język                | Język menu urządzenia oraz serwera WWW                                 | English        |             |
| Odświeżanie          | Czas odświeżania wartości na wyświetlaczu urządzenia cykle: 5=1sekunda | 5              | 1-50        |
| Jasność wyświetlacza | Jasność wyświetlacza podczas operowania                                | 100%           | 0-100%      |
| Jasność czuwania     | Jasność wyświetlacza w stanie czuwania                                 | 50%            | 0-100%      |
| Czas do czuwania     | Czas, po którym urządzenie przechodzi w stan czuwania                  | 20 sekund      | 0-60 sekund |

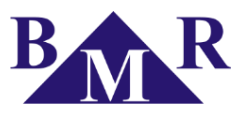

### 7.3.6.3

#### Zapis danych

| 5                                  | BMR PMS client (1.3.3.                                                                                                 | 3.1) - Firebird SQL active                                |        |
|------------------------------------|----------------------------------------------------------------------------------------------------|-----------------------------------------------------------|--------|
| Menu główne Urz                    | dzenia Pomoc                                                                                                    |                                                           |        |
| Urządzenia III                     | PI A44v1 0 25: tes                                                                                                    |                                                           |        |
| Konfiguracja<br>Aktywny Urządzenie | Zapisz konfiguracje Importuj konfiguracje Eksportuj konfiguracje                                                       | Weiście Alkiśnie Alema, Hatauśceje upówiatkacje Zapis dzi | ivch   |
| PLA44                              | Grówne parametry Ustawienia sieci LAN Serwery NTP, Streta czasowa Ustawienia RS485 Przepięcie Zdarzenie Sterowanie PLC | Vvejscia/vvyjscia Alamy Ustawienia wyswietiania Zapis dai | lych [ |
|                                    | Interval 1 Line 12 Line 14 Line 15                                                                                     | Szabiony                                                  |        |
|                                    | Interwar i Interwar 2 Interwar 3 Interwar 4 Interwar 5                                                                 | BASIC ymłt                                                |        |
|                                    |                                                                                                    | > nowy szablon PLA44_EN50160.xmlt                         |        |
|                                    |                                                                                                    | X dura i carbler                                          |        |
|                                    |                                                                                                    | X skasuj szabion                                          |        |
|                                    | Voltage                                                                                                    | < załaduj                                                 |        |
|                                    |                                                                                                    |                                                           |        |
|                                    | THDU                                                                                                    |                                                           |        |
|                                    | THDU line                                                                                                    |                                                           |        |
|                                    | Current Current phases                                                                                                 |                                                           |        |
|                                    | THDI                                                                                                    |                                                           |        |
|                                    |                                                                                                    |                                                           |        |
|                                    |                                                                                                    |                                                           |        |
|                                    |                                                                                                    |                                                           |        |
|                                    | Power factor total 4F                                                                                                  | Pokaż wszystkie                                           |        |
|                                    |                                                                                                    |                                                           |        |
|                                    | Apparent power                                                                                                    |                                                           |        |
|                                    | - Active power                                                                                                    |                                                           |        |
|                                    | Reactive consumption     Reactive consumption                                                                          |                                                           |        |
|                                    | · · · · · · · · · · · · · · · · · · ·                                                                                  |                                                           |        |
|                                    | - 🗹 Total 3F apparent power                                                                                            |                                                           |        |
|                                    | Total 3F reactive power consumption                                                                                    |                                                           |        |
|                                    |                                                                                                    |                                                           |        |
|                                    | Total 4F apparent power                                                                                                |                                                           |        |
|                                    | Total 4F reactive power consumption                                                                                    |                                                           |        |
|                                    |                                                                                                    |                                                           |        |
|                                    |                                                                                                    |                                                           |        |
|                                    |                                                                                                    |                                                           |        |
|                                    | kel− Flicker                                                                                                    |                                                           |        |
|                                    | Distortion power phases                                                                                                |                                                           |        |
|                                    | Temperature                                                                                                    |                                                           |        |
|                                    | H- Phase angle                                                                                                    |                                                           |        |
|                                    | Group Inter Harmonic                                                                                                   |                                                           |        |
|                                    | . Group Harmonic                                                                                                    |                                                           |        |
|                                    |                                                                                                    |                                                           |        |

Mierzone parametry mogą być zapisywane do wewnętrznej pamięci flash (1GB). Konfiguracja zapisywania może być skonfigurowana wyłącznie przez oprogramowanie PMS. PLA34 oferuje jednocześnie maksymalnie 5 różnych możliwych interwałów czasowych w których wybrane parametry mogą być zapisywane. Zapisywane parametry mogą być zapisywane do bazy SQL przez program PMS na bieżąco, lub po czasie, gdy program PMS uzyska dostęp do urządzenia. Przy przepełnieniu pamięci najstarsze dane zostają nadpisane.

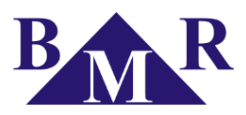

## 7.3.7. Ustawienia pamięci

|         |                     |                      |            |                      |                   |             | BMR PMS   | client (1.3.3. | 1) - Firebird SC | L activ | /e                      |              |                    |
|---------|---------------------|----------------------|------------|----------------------|-------------------|-------------|-----------|----------------|------------------|---------|-------------------------|--------------|--------------------|
| ządzeni | a Pomoc             |                      |            |                      |                   |             |           |                |                  |         |                         |              |                    |
| P       | LA44v1.0.25: t      | es                   |            |                      |                   |             |           |                |                  |         |                         |              |                    |
| Zap     | isz konfigurację    | e Importuj kon       | figurację  | Eksportuj konfigurac | ję                |             |           |                |                  |         |                         |              |                    |
| Głów    | ne parametry U      | Jstawienia sieci LAN | Serwery    | NTP, Strefa czasowa  | Ustawienia RS485  | Przepięcie  | Zdarzenie | Sterowanie PLC | Wejścia/Wyjścia  | Alarmy  | Ustawienia wyświetlania | Zapis danych | Ustawienia Pamięci |
| R       | ozmiar pamieci flas | sh                   |            |                      |                   |             |           |                |                  |         |                         |              |                    |
| N       | agłówki zdarze      | eń Wartości zda      | rzeń Na    | główki przepięć Wa   | rtości przepięć 🛚 | lierzone wa | artości   |                |                  |         |                         |              |                    |
| 10      | % 20%               |                      | 10%        | 20%                  | 40%               |             |           |                |                  |         |                         |              |                    |
|         | Memory usage:       |                      |            |                      |                   |             |           |                |                  |         |                         |              |                    |
|         | Nagłówki zdar       | rzeń N               | lot loaded | i                    |                   |             |           |                |                  |         |                         |              |                    |
|         | Wartości zdarz      | zeń N                | lot loaded | ł                    |                   |             |           |                |                  |         |                         |              |                    |
|         | Nagłówki prze       | pięć N               | lot loaded | ł                    |                   |             |           |                |                  |         |                         |              |                    |
|         | Wartości przep      | pięć N               | lot loaded | ł                    |                   |             |           |                |                  |         |                         |              |                    |
|         | Mierzone warto      | ości N               | lot loaded | ł                    |                   |             |           |                |                  |         |                         |              |                    |
| Sk      | asuj dane           |                      |            |                      |                   |             |           |                |                  |         |                         |              |                    |
|         | Skasuj min, max     | , śred.              |            |                      |                   |             |           |                |                  |         |                         |              |                    |
|         | Skasuj zdarzenia    | а                    |            |                      |                   |             |           |                |                  |         |                         |              |                    |
|         | Skasuj przepięci    | ia                   |            |                      |                   |             |           |                |                  |         |                         |              |                    |
|         | Skasuj znacznik     | ti                   |            |                      |                   |             |           |                |                  |         |                         |              |                    |
|         | Skasuj energie      |                      |            |                      |                   |             |           |                |                  |         |                         |              |                    |
|         | Skasuj zaniki na    | pięcia               |            |                      |                   |             |           |                |                  |         |                         |              |                    |
|         | Skasuj wartosci     |                      |            |                      |                   |             |           |                |                  |         |                         |              |                    |
|         | okasuj licznik en   | hergii               |            |                      |                   |             |           |                |                  |         |                         |              |                    |
|         | Skasuj              |                      |            |                      |                   |             |           |                |                  |         |                         |              |                    |

W zależności od stopnia wykorzystania pamięci do poszczególnych danych (Zdarzenia, Przepięcia, Zapis danych) przeznaczenie całkowitej pamięci wydziela się dla tych danych. Jeżeli któryś typ danych zajmuje więcej miejsca I jego nadpisywanie następuje zbyt szybko można przeciągnąć suwak przydziału pamięci, by wykorzystywać ją w pełni.

## 7.3.8. O urządzeniu

|                                 |                                                                           |                                                                                                    |                                                                                                    |                                                                                                    | I                    | BMR PMS   | client (1.3.3.1 | I) - Firebird SC | )L activ | /e                      |
|---------------------------------|---------------------------------------------------------------------------|----------------------------------------------------------------------------------------------------|----------------------------------------------------------------------------------------------------|----------------------------------------------------------------------------------------------------|----------------------|-----------|-----------------|------------------|----------|-------------------------|
| Menu główne                     | Urządzenia Pomoc                                                          |                                                                                                    |                                                                                                    |                                                                                                    |                      |           |                 |                  |          |                         |
| Urządzenia                      | PLA44v1.0.25: te                                                          | es                                                                                                    |                                                                                                    |                                                                                                    |                      |           |                 |                  |          |                         |
| Konfiguracja<br>Aktywny Urządze | nie Zapisz konfigurację                                                   | Importuj konfigurac                                                                                                    | ję Eksportuj konfigurad                                                                                                    | ;ję                                                                                                    |                      |           |                 |                  |          |                         |
| PLA44                           | Główne parametry U                                                        | stawienia sieci LAN Serv                                                                                                    | wery NTP, Strefa czasowa                                                                                                    | Ustawienia RS485                                                                                                    | Przepięcie           | Zdarzenie | Sterowanie PLC  | Wejścia/Wyjścia  | Alarmy   | Ustawienia wyświetlania |
|                                 | PLA44 ver<br>MainMenu<br>23 Numeric<br>24 Vector<br>26 Scope<br>26 Events | Aran Anger<br>Aran Anger<br>Aran Aran Aran Aran<br>Aran Aran Aran<br>Aran Aran Aran<br>Aran Aran<br>Aran Aran Aran<br>Aran Aran Aran<br>Aran Aran Aran<br>Aran Aran Aran<br>Aran Aran Aran<br>Aran Aran Aran<br>Aran Aran Aran<br>Aran Aran Aran<br>Aran Aran Aran<br>Aran Aran Aran<br>Aran Aran Aran<br>Aran Aran<br>Aran Aran<br>Aran Aran Aran<br>Aran Aran Aran<br>Aran Aran Aran Aran<br>Aran Aran Aran Aran<br>Aran Aran Aran Aran<br>Aran Aran Aran Aran Aran<br>Aran Aran Aran Aran Aran Aran<br>Aran Aran Aran Aran Aran Aran Aran<br>Aran Aran Aran Aran Aran Aran Aran Aran | Power line anal<br>Line analyser with<br>display, 1 GB mem<br>interface for monito<br>retworks.<br>Informacja<br>Typ urządzenia: PL<br>Hardware: 1.1<br>Wersja: PL | yser PLA44<br>quality features, TFT '<br>ory, USB, RS485, LA<br>vring of LV and MV ele<br>A44<br>)<br>A44v 1.0.25: tes | /GA<br>N<br>sctrical |           |                 |                  |          |                         |

Znajdują się tutaj informacje o Typie I parametrach technicznych urządzenia, również wersja aktualnego Firmware. Ponieważ analizatory firmy BMR są nieustannie rozwijane i wzbogacane w nowe funkcje zaleca się częste sprawdzanie czy są dostępne nowe aktualizacje Firmware (rozdział 8).

**BMR** *trading* Horní lán 17 779 00 Olomouc Czech Republic

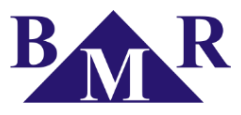

### 7.4.

## Połącznie PLA34 do sieci LAN routerem NAT

Jeżeli istnieje potrzeba zdalnego dostępu do analizatora PLA34 (przez Internet), który znajduje się w lokalnej sieci LAN za routerem NAT należy zdefiniować poniższe przekierowania:

Dla dostępu do serwera WWW analizatora PLA34 standardowo należy przekierować zapytania z portu 80, można to zmienić na inny port w ustawieniach sieci LAN analizatora:

- publiczny adres IP routera xxx.xxx.xxx.port 80 --> wewnętrzny IP PLA34 xxx.xxx.xxx.port 80

Dla dostępu do serwera FTP analizatora PLA34, (który jest wykorzystywany przez oprogramowanie PMS) standardowo należy przekierować port 21, który również można zmienić na inny w ustawieniach LAN PLA34:

- publiczny adres IP routera xxx.xxx.xxx.port 21 --> wewnętrzny IP PLA34 xxx.xxx.xxx.port 21

Dla dostępu do konfiguracji analizatora PLA34, (który jest wykorzystywany przez oprogramowanie PMS) standardowo należy przekierować porty:

- publiczny adres IP routera xxx.xxx.xxx:port 50000...50005 --> wewnętrzny IP PLA34 xxx.xxx.xxx:port 50000...50005

### Uwaga:

Porty numer 80, oraz 21 można zmienić, lecz porty konfiguracyjne 50000 ... 50005 są stałe I nie da się ich zmienić w urządzeniu.

W analizatorze PLA34 konieczne jest ustawienie poniższych parametrów:

- PIP publiczny
- FTP: 21 (ustawienie fabryczne)
- nazwa użytkownika: admin (ustawienie fabryczne)
- hasło: 1234 (ustawienie fabryczne)

#### Uwaga:

Dla komunikacji serwera FTP poprzez lokalną sieć LAN wartość PIP – publiczny IP ustawia się taki sam jak adres IP urządzenia. Jeżeli jest konieczność połączenia się przez Internet z zewnątrz, należy ustawić parametr PIP publicznym adresem IP otrzymanym od dostawcy usług internetowych.

### 8.

## Aktualizacja Firmware

Firmware urządzenia można zaktualizować, pobierając nowszy firmware ze strony producenta, lub <u>www.zenex.pl</u> Firmware jest w postaci wykonywalnego pliku .exe który uruchamia się bezpośrednio na komputerze klasy PC.

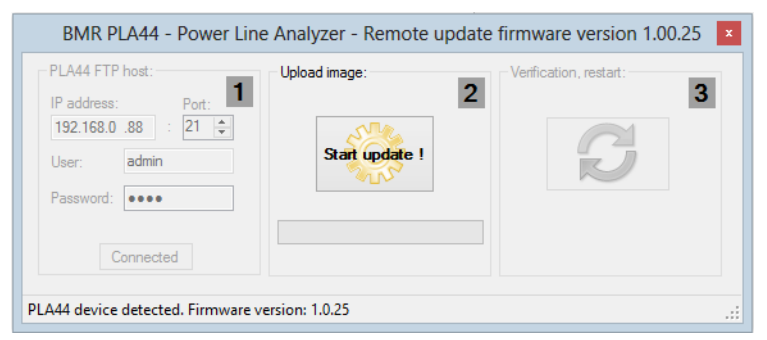

Aktualizacji dokonuje się poprzez lokalną sieć Ethernet, komputer musi mieć połączenie z analizatorem poprzez Ethernet. Po uruchomieniu programu należy wpisać adres IP analizatora, użytkownika i hasło (standardowo admin, oraz 1234) Po wciśnięciu przycisku "Connect" (Połącz) program zweryfikuje połączenia z analizatorem i przygotuje się do wgrania nowego Firmware. Po wciśnięciu "Start update!" program rozpocznie wgrywanie nowych plików, których postęp widać u dołu. Nie należy robić nic, dopóki program nie potwierdzi aktualizacji zakończonej sukcesem, oraz restartem analizatora.

### Ważne!

Podczas aktualizacji firmware urządzenia muszą się znajdować na gwarantowanym zasilaniu, z pewnym połączeniem LAN!

**BMR** *trading* Horní lán 17 779 00 Olomouc Czech Republic

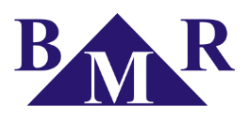

# Dane techniczne

| Parametr                                        | Wartości                                                           |
|-------------------------------------------------|--------------------------------------------------------------------|
| Napięcie zasilania                              | 100 230 V AC / 100 265 V DC<br>24 V AC/DC                          |
| Konsumpcja mocy                                 | <4 VA                                                              |
| Napięcia pomiarowe L - N                        | 10 600 VAC                                                         |
| Napięcia pomiarowe L - L                        | 18 1000 VAC                                                        |
| Prądy pomiarowe                                 | 0,001 6 A                                                          |
| Częstotliwość pomiarowa                         | 40 70 Hz                                                           |
| Dokładność zegara                               | < 1s na dzień                                                      |
| Liczba wejść / wyjść                            | 2                                                                  |
| Typ wejścia/wyjścia cyfrowego                   | Bezpotencjałowy tranzystor NPN izolowany optycznie                 |
| Maksymalne napięcie wyjścia cyfrowego           | 24 VDC                                                             |
| Maksymalne obciążenie prądowe wyjścia cyfrowego | 100 mA                                                             |
| Typ wejścia                                     | Bezpotencjałowe optycznie izolowane                                |
| Maksymalne napięcie wejścia cyfrowego           | 24 VDC                                                             |
| Maksymalna konsumpcja prądowa wejścia           | 10 mA                                                              |
| Przekładnia napięciowa                          | 1 750 000                                                          |
| Przekładnia prądowa                             | 1 750 000                                                          |
| Pamięć zaników napięcia zasilania               | 15 zdarzeń                                                         |
| Częstotliwość próbkowania                       | 40 kHz                                                             |
| Wyzwolenie zdarzenia                            | 10 ms                                                              |
| Dostępna pamięć dla rejestrowanych danych       | 1 GB                                                               |
| Typ wyświetlacza                                | LCD                                                                |
| Port komunikacyjny                              | RS485 (opcjonalny) / Modbus RTU / 9,6; 19,2; 38,4 115 kbps         |
| Ethernet                                        | RJ45 / 10/100 Mbit                                                 |
| USB                                             | Тури В                                                             |
| Klasa napięciowa                                | 600V CATIII                                                        |
| Dopuszczalna temperatura pracy                  | -25°C +60°C                                                        |
| Wymiary panelu przedniego                       | 96 x 96 mm                                                         |
| Wycięcie tablicy pod analizator                 | 92 x 92 mm                                                         |
| Głębokość analizatora                           | 75 mm                                                              |
| Masa                                            | 525 g                                                              |
| Stopień ochrony                                 | IP20 tylna pokrywa / IP54 panel przedni                            |
| Zgodność z normami                              | IEC 61000-4-30 Klasa S, IEC 61000-4-7, IEC 61000-4-15, IEC61557-12 |